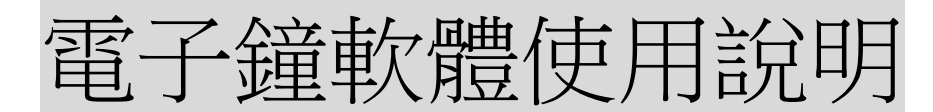

## 前置作業:

1. 請先接上傳輸線連接電子鐘,電子鐘插電開啟。

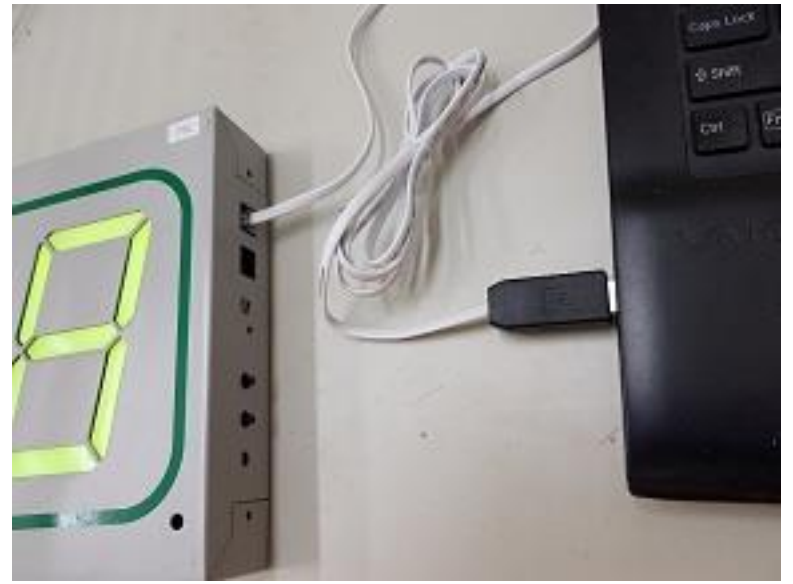

- 2. 電子鐘開啟時會出現閃爍數字,此數字為此電子鐘編號。
- 3. 傳輸線連上電腦時會在右下角顯示連接埠號,或可至控 制台-裝置管理員--連接埠(COM 和 LPT)查看。

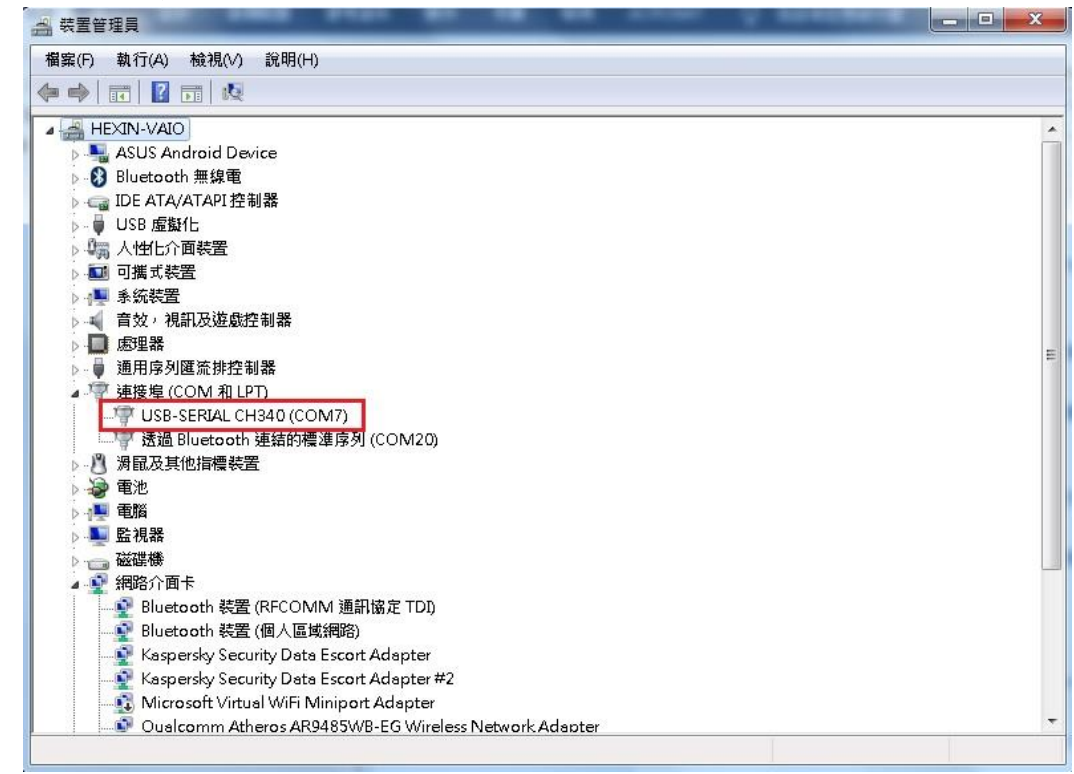

4. 設定:至軟體所在資料夾,雙擊滑鼠左鍵開啟 hlclk.ini 檔,找到以下字串,將 ComNumber=30 的 30 改為正確使 用的連接埠號,1=預設母鐘的1 改為正確電子鐘編號 [SerialComm] ComNumber=30

[Nodes] 1=預設母鐘

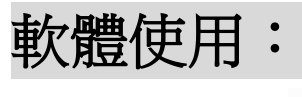

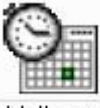

- 1. 開啟 hlclk.exe hlclk.exe
- 2. [檔案]->[開新檔案]

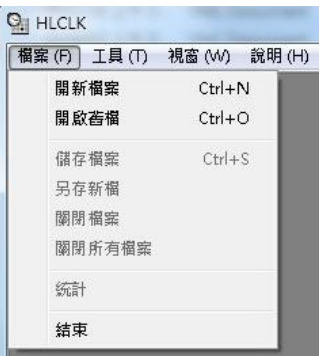

3. 開啟的視窗,左上角會出現三個頁簽,分別為[年曆]、 [每日定時]、[正點報時]。

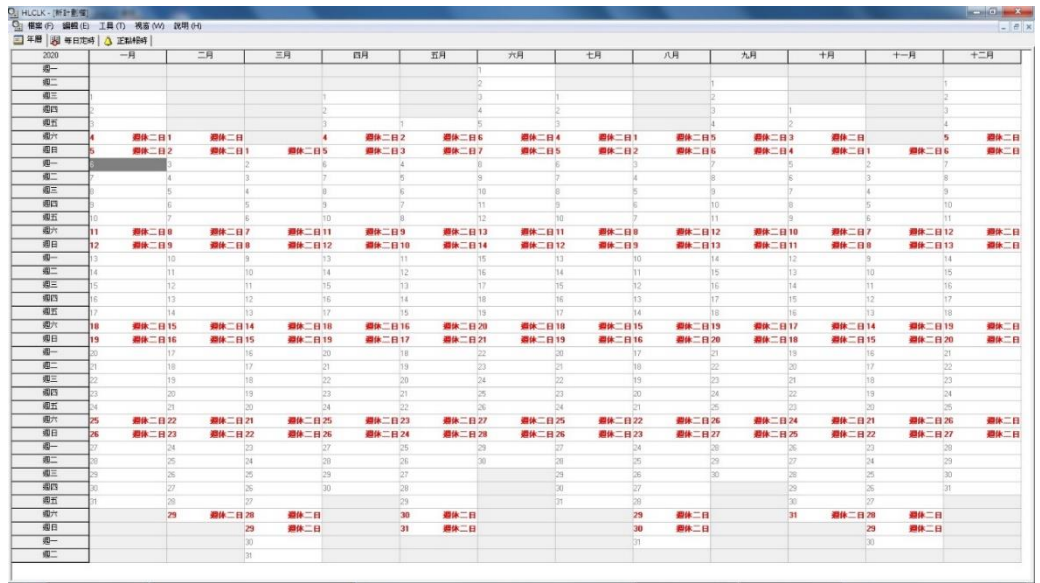

4. [年曆]:[編輯]->[變更年份],可選擇要設定的年份,年
 曆上預設週休2日,可在每1日上按滑鼠右鍵變更為工
 作日、休假日或列舉日。

| <mark>9.</mark> HLCLK - [新計劃檔] |             |    |  |  |
|--------------------------------|-------------|----|--|--|
| ○ 檔案 (F)                       | 編輯(E) 工具(T) | 視窗 |  |  |
| 三 年暦 🐻                         | 全選          |    |  |  |
| 2020                           | 反向全選        |    |  |  |
| 週一                             | 梯更年份        |    |  |  |
| 调二                             |             |    |  |  |

| È. | 週休二日         |            |      |
|----|--------------|------------|------|
| 2  | <b>週休</b> 二日 | 1          | 週休二日 |
|    | -            | 2          |      |
| 2  | 工作           | Ξ          |      |
| 2  | 休假           | Е          |      |
|    | 列舉           | Ξ          |      |
| 8  | 說明           | <b>☆</b> 字 |      |
|    |              | ~ .        | 林二日  |
| 1  | 内容           |            | 林二日  |
| 0  |              | 9          |      |

- 5. [每日定時]:可分別對工作日、休假日、列舉日做設置, 每日可以設置 32 個時段,每個時段可設置不同音效,共 有 3 個音效可選。設置方式如下:
  - a. 狀態:雙擊成小時鐘。
  - b. 時間: 變更時間。
  - c. 音效:下拉選單,選擇要使用的音效。
  - d. 控制點:下拉選單,選擇開。
  - e. 說明:可在此填寫備註。

| HLC                                   | LK - [#                                                                   | 新計劃檔]                                              | -                                                               |                                                                                                    |                                          |
|---------------------------------------|---------------------------------------------------------------------------|----------------------------------------------------|-----------------------------------------------------------------|----------------------------------------------------------------------------------------------------|------------------------------------------|
| 相                                     | 窯 (F)                                                                     | 編輯(E) 工具                                           | (T) 視窗(W) 說明(H)                                                 |                                                                                                    |                                          |
| 年月                                    | 晋 🖁                                                                       | 🛛 毎日定時 💧                                           | 正點報時                                                            |                                                                                                    |                                          |
| <b>E</b>                              | D<br>Tree                                                                 | 1.編輯欲設定的眼<br>2.在【狀態】欄位                             | 招間、音效、控制點及說明文号<br>支雙擊滑鼠左鍵以啟動或關閉此<br>の一般ロート                      | ₽。<br>比段定時。                                                                                                |                                          |
| 1696                                  | 日本語を                                                                      |                                                    |                                                                 | (++++)mL                                                                                                   | lao an                                   |
| ine int                               | 11/28                                                                     | B4181                                              |                                                                 | 控制話                                                                                                    | 説明                                       |
| 1<br>1                                |                                                                           | 09:00                                              | <sup>目 双</sup><br>輕鈴聲                                           |                                                                                                    |                                          |
| 1<br>2                                |                                                                           | 09:00<br>12:00                                     | e 2000<br>輕鈴聲<br>DING-DONG                                      |                                                                                                    |                                          |
| америк<br>1<br>2<br>3                 | (32<br>(1)<br>(1)<br>(1)<br>(1)<br>(1)<br>(1)<br>(1)<br>(1)<br>(1)<br>(1) | 09:00<br>12:00<br>13:00                            | e XX<br>輕鈴聲<br>DING-DONG<br>DING-DONG                           |                                                                                                    | 説明       上班       午休       午休結束          |
| алерик<br>1<br>2<br>3<br>4            |                                                                           | 09:00<br>12:00<br>13:00<br>08:00                   | e XX<br>輕鈴聲<br>DING-DONG<br>DING-DONG<br>較發聲                    | 22<br>開<br>開<br>開<br>開<br>開<br>開                                                                           | 説明       上班       午休       午休結束       下班 |
| 2<br>2<br>3<br>4<br>5                 |                                                                           | 09:00<br>12:00<br>13:00<br>08:00<br>00:00          | ■ <sup>3</sup> X<br>輕鈴聲<br>DING-DONG<br>DING-DONG<br>輕鈴聲<br>(無) | 22<br>開<br>開<br>開<br>開<br>開<br>開<br>間                                                                      | 説明       上班       午休       午休結束       下班 |
| 8,690,6<br>1<br>2<br>3<br>4<br>5<br>6 |                                                                           | 09:00<br>12:00<br>13:00<br>08:00<br>00:00<br>00:00 | e SX<br>輕鈴聲<br>DING-DONG<br>DING-DONG<br>軽鈴聲<br>(無)<br>(無)      | <u>ジャル料</u><br>開<br>開<br>開<br>開<br>開<br>の<br>開<br>の<br>の<br>の<br>の<br>の<br>の<br>の<br>の<br>の<br>の<br>の<br>の | 説明       上班       午休       午休結束       下班 |

6. [正點報時]:可設定 24 小時,每個正點是否報時。

| 9. 1 | HLCLK -        | [新計劃檔]  |    |       |   |
|------|----------------|---------|----|-------|---|
| 0    | 檔案 (F)         | ) 編輯(E) | 工具 | (T) 🕴 | 電 |
|      | 年曆             | 8 每日定時  | ٩  | 正點報   | 時 |
| Π    | $(\mathbb{D})$ | 00:00   |    |       |   |
| Ľ,   |                | 01:00   |    |       |   |
| Π    |                | 02:00   |    |       |   |
| Π    |                | 03:00   |    |       |   |
| П    | $\bigcirc$     | 04:00   |    |       |   |
| П    | $\bigcirc$     | 05:00   |    |       |   |
| Ľ,   |                | 06:00   |    |       |   |
| Π    | $\bigcirc$     | 07:00   |    |       |   |
| Π    |                | 08:00   |    |       |   |
| Π    | $\bigcirc$     | 09:00   |    |       |   |
| •    | $\bigcirc$     | 10:00   |    |       |   |
| 7    | $\bigcirc$     | 11:00   |    |       |   |
|      | $\bigcirc$     | 12:00   |    |       |   |
|      | (2)            | 13:00   |    |       |   |
| 1    | $\bigcirc$     | 14:00   |    |       |   |
| •    | ٢              | 15:00   |    |       |   |
| •    | $\bigcirc$     | 16:00   |    |       |   |
| •    |                | 17:00   |    |       |   |
| П    |                | 18:00   |    |       |   |

7. 傳輸:設定完畢後,至工具列[工具]->[傳輸]。

| O HLCLK - [新計劃檔]                                    |                |                   |        |
|-----------------------------------------------------|----------------|-------------------|--------|
| 9. 檔案 (F) 編輯 (E)                                    | 工具の            | 視窗 (W)            | 說明 (H) |
| □ 年暦 월 毎日定時 □ ○ ○ ○ ○ ○ ○ ○ ○ ○ ○ ○ ○ ○ ○ ○ ○ ○ ○ ○ | 選項<br>網路<br>調整 | 夏<br>3對時<br>§系統時間 |        |
|                                                     | 傳輸             | Û                 | F9     |

| 預設母鐘 |  |
|------|--|
|      |  |
|      |  |
|      |  |
|      |  |
|      |  |

a.[傳輸]:將設定傳輸至電子鐘,傳輸完畢,查看[通訊狀態],若顯示傳輸成功,即表示設置完畢,若失敗,請再 查看前置作業是否有正確設置。

| 串列傳輸通訊狀態            |             |  |
|---------------------|-------------|--|
| [14:32:03] 預設母鐘 傳輸成 | <del></del> |  |
|                     |             |  |

b.[對時]:將電子鐘時間同步成目前的電腦時間。

c.[結束]:關閉傳輸視窗,回到主畫面。

8.儲存檔案或另存新檔,方便下次使用及修改。

|     | LK - [新計劃檔]<br>室 (F) 編輯 (F) | 工具の   | 視窗 |
|-----|-----------------------------|-------|----|
|     | 開新檔案                        | Ctrl+ | -N |
|     | 開啟舊檔                        | Ctrl+ | -0 |
|     | 儲存檔案                        | Ctrl  | +S |
|     | 另存新檔                        |       |    |
| G   | 關閉檔案                        |       |    |
| 516 | 關閉所有檔案                      |       |    |
| 1   | 統計                          |       |    |
| 3   | 結束                          |       |    |

9. 結束程式。